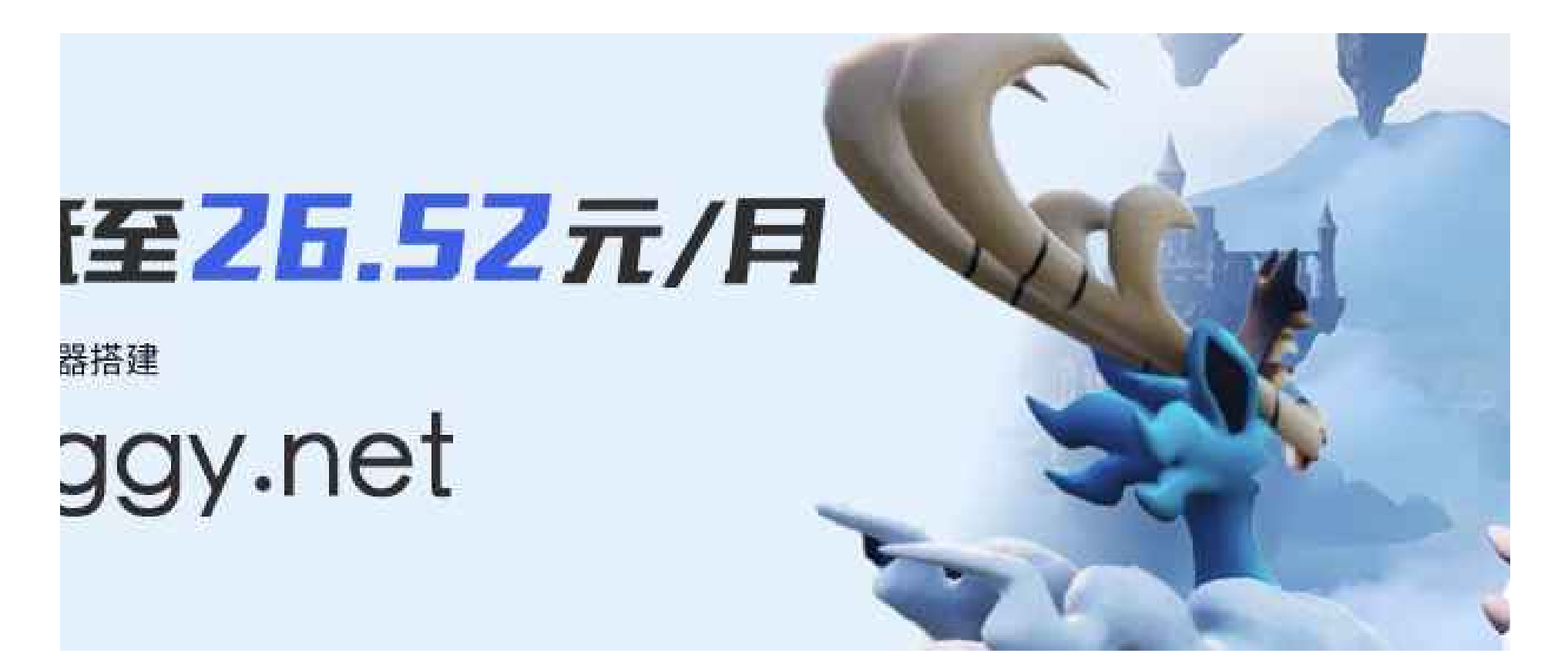

# 重生之我成为搭建幻兽帕鲁服务器高手......

在帕鲁的世界,你可以选择与神奇的生物「帕鲁」一同享受悠闲的生活,也可以投身于与偷猎者进行生死搏斗的冒险。帕鲁可以 进行战斗、繁殖、协助你做农活,也可以为你在工厂工作。你也可以将它们进行售卖,或肢解后食用。 引用自: https://store.steampowered.com/app/1623730/Palworld

### 🞯 极简一键部署

本文将为您提供极简部署幻兽帕鲁专属服务器(Dedicated Server)的指引,「仅需轻点几次鼠标,1 分钟轻松开服」,和自己的 朋友一起开心"抓帕鲁"。

以下部署教学将基于咕咕云 通用 NAT 版(4~8 人)来进行,我们为您提供了全自动部署幻兽帕鲁、放通防火墙端口等,无需手动 配置,最少仅需10秒,即可开服。

1、通过游戏服务器专属优惠页(热卖4核16G服务器低至26元/月起)或咕咕云 通用 NAT 版(4~8 人)服务器,可根据需求选择游 戏大区,华中区域位于河南,全国延迟优秀。华东大区位于江苏,然后选择系统镜像"Palworld",如下图所示这几个系统镜像都 集成了幻兽帕鲁服务器,然后勾选下方的注意事项并点击立即购买,付款周期可选择月付、季付、年付或三年付价格更佳优惠。

#### ★★★服务器套餐配置推荐

- 1、入门配置(推荐2~4人联机畅玩): 4核16G
- 2、通用配置(推荐4~8人联机畅玩): 4核16G
- 3、进阶配置(推荐10~20人联机畅玩): 8核48G
- 4、尊享配置(32人以下任意联机畅玩): 16核64G

\*\*\*\*地域选择:推荐选择离你所在地距离较近的地域,华中大区位于河南,华东大区位于江苏,更多大区都在筹备中,后期已购 买用户可根据需求提交工单包含数据一键更换至咕咕云其他游戏大区,无需进行复杂的搬家操作,服务器存档和配置完全一致,无 需担心存档丢失。

★★★镜像选择:所有 Palworld 镜像都已经集成了帕鲁服务器可直接进入游戏,如果动手能力强可选择 debian 或 ubuntu 操作 系统进行手动部署,选择服务器购买时长后,点击【立即购买】即可完成开服。

| 1 | 游戏大区                             |                                       |   |                      |   |  |  |  |
|---|----------------------------------|---------------------------------------|---|----------------------|---|--|--|--|
|   | <b>华东大区(江苏)</b><br><sub>免费</sub> | <b>华中大区(河南)</b><br><sub>免费</sub>      | × | 更多大区筹备中<br>¥ 9999.00 |   |  |  |  |
| 2 | 系统镜像                             |                                       |   |                      |   |  |  |  |
|   | 👌 Palworld                       | 🖉 Debian                              |   | 🧿 Ubuntu             |   |  |  |  |
|   | Palworld 无脑开冲 v1.4.0 ~           | 选择版本                                  | ~ | 选择版本                 | ~ |  |  |  |
|   | Palworld 无脑开冲 v1.4.0             |                                       |   |                      |   |  |  |  |
| 3 | Palworld 开箱即玩 v1.4.0             |                                       |   |                      |   |  |  |  |
|   | Palworld 幻兽帕鲁 v1.4.0             | 如若他用产生<br>Palworld <b>幻兽帕鲁 v1.4.0</b> |   |                      |   |  |  |  |
| 4 | Palworld 黑奴上班 v1.4.0             |                                       |   |                      |   |  |  |  |

## 🔶 购买后怎样找到我的服务器

1、 购买完成后进入咕咕云"用户中心",查看我的资源,点击"游戏服务器"即可查看到已订购的服务器。

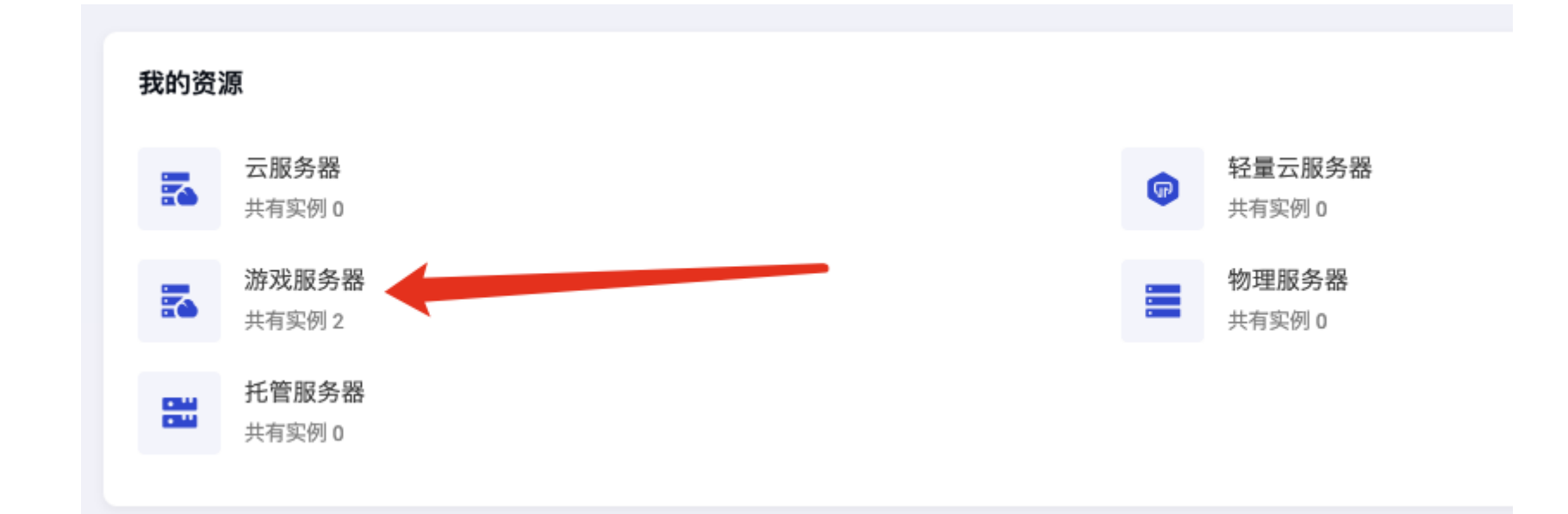

## 💡 如何管理服务器?

找到刚刚购买的通用 NAT 版服务器,点击服务器名称即可进入服务器管理控制面板。

| 合咕咕云 🛯 📾                              | 活动 产品中心 🔹 机房服务 🔻        | 最新公告 用户推广 |             |            |      |      | ☆・ 工単・ 费用・ 控制台 ()・                                                                                                    |
|---------------------------------------|-------------------------|-----------|-------------|------------|------|------|----------------------------------------------------------------------------------------------------|
| 🖳 用户中心                                | 产品与服务                   |           |             |            |      | and. | 网站首页 / 用户中心 / 产品与服务                                                                                                    |
| 我的资源 云服务器                             | 新建                      |           |             |            |      |      | 有效的 审核中 已暂停 已终止 已取消                                                                                                    |
| 會 轻量云服务器                              | 共有2项,正在展示第1到2项          | (从3条中筛选)  |             |            |      |      |                                                                                                    |
| 🛃 游戏服务器                               | 产品/服务                   | 主IPv4地址   | ⇒ 价格        | ⇒ 到期日期     | 会 状态 | 會 备注 | 操作                                                                                                    |
| <ul><li>物理服务器</li><li>指管服务器</li></ul> | 通用配置(4~8人畅玩)            |           | ¥ 128.00 月付 | 2024-03-01 | 有效的  | 备注   | 工单】  妖单  续数                                                                                                    |
|                                       | 通用 <u>NAT 版(</u> 4~8 人) | 95.0      | ¥ 520.00 年付 | 2025-01-31 | 有效的  | 备注   | エ単〕                                                                                                    |
|                                       | 每页显示 10 🔻 条             |           |             |            |      |      | 上一页 1 下一                                                                                                    |
|                                       |                         |           |             |            |      |      | 在线<br>客<br>酒<br>也<br>词<br>话<br>语<br>码<br>词<br>语<br>。<br>是<br>码<br>词<br>语<br>。<br>。<br>。<br>。<br>。<br>。<br>。<br>。<br>。<br>。<br>。<br>。<br>。<br>。<br>日<br>。<br>。<br>。<br>。 |

## 🔶 服务器控制面板详情页

| ● 咕咕云 場        | 新活动 产品中心 ▼ 机房服务 ▼ 最新公告 用户推广              | 新                                   | 中文• 工单• 费用• 控制台 • •                                  |
|----------------|------------------------------------------|-------------------------------------|------------------------------------------------------|
| ■ 用户中心         | 管理产品                                     |                                     | 网站首页 / 用户中心 / 产品与服务 / 产品详情                           |
| 我的资源<br>一、     | <b>T8E3Y9U9U.go.sb</b><br>● 运行中 go.go.sb | 控制台                                 | 关机 重启 续费 重置密码 请求取消                                   |
| 🚡 游戏服务器        | 地域 🇃 河南移动                                | 实例配置 通用 NAT 版(4~8 人)                | 流量概况                                                 |
| 物理服务器          | 可用区 华中大区                                 | 操作系统 <b>们</b> Palworld 幻兽帕鲁高级版 重装系统 | 663.9 MB / 20480GB                                   |
| <u>当</u> 托雷脉旁番 | 解析地址 haha.go.sb 🗂                        | 计费方式 <b>年付</b>                      |                                                      |
|                | 端口 22                                    | 创建时间 2024-01-31                     | CPU 使用率                                              |
|                | 用户名 root                                 | 到期时间 2025-01-31 续费                  | 0.56%                                                |
|                | 密钥对 管理密钥对                                |                                     | 在线案网                                                 |
|                | 概况 监控 设置 网络 密钥对 NAT转发 ♀ 实例信息             |                                     | <ul> <li>              ぞうう             ぞうう</li></ul> |
|                | 地域 🧰 河南移动                                | 实例配言 通用 NAT 版(4~8 人)                |                                                      |
|                |                                          | supplement 2025-01-31               | 信息                                                   |
|                | 使 网络首周恩 网络龙港 VPC网络                       | - 行恭帝 500 Mbns                      | go.go.sb                                             |
|                | VPC网络 VPC-r6T9DjKr                       | 下行带宽 800 Mbps                       | Palworld 幻兽帕鲁高级版                                     |
|                | 解析地址 haha.go.sb 🗀                        | 流羅限制 20480 GB                       |                                                      |
|                | 端口 22                                    |                                     | 系统磁盘 120 GB                                          |
|                | 王: 配置信息                                  |                                     |                                                      |
|                | CPU 16 Core                              | 內存 256 GB                           |                                                      |
|                | 系统磁盘 120 GB                              | 操作系统 <b>们</b> Palworld 幻兽帕鲁高级版      |                                                      |
|                | <ol> <li>) 计费信息</li> </ol>               |                                     |                                                      |
|                | 计费方式 <b>年付</b>                           | 创建时间 2024-01-31                     |                                                      |
|                |                                          |                                     |                                                      |

## 如何设置我的服务器?

找到 NAT 转发按钮,点击进入

| 🔷 咕咕云 🛛 ಹ೫೫ | 舌动 产品中心 🕶      | 机房服务 🔹 最新公告 用户推广 |             |                |                                | (ROP)  | 中文 • 工单 • 费用 • 控制台      |
|-------------|----------------|------------------|-------------|----------------|--------------------------------|--------|-------------------------|
| 🧧 用户中心      | 管理产品           |                  |             |                |                                | Co Ca  | 网站首页 / 用户中心 / 产品与服务 / 产 |
| 我的资源        |                |                  |             |                |                                |        |                         |
| 🔁 云服务器      |                | T8E3Y9U9U.go.sb  |             |                |                                | 約制会 关机 | <b>重白</b>               |
| 每 轻量云服务器    | <del>~</del> 5 | ● 运行中 go.go.sb   |             |                |                                |        | THE SAN TERMES HOWNED   |
| 🚡 游戏服务器     | 地域             | / 河南移动           |             | 实例配置           | 通用 NAT 版(4~8 人)                | 100    | 5 MR / D                |
| 📰 物理服务器     | 可用区            | 华中大区             |             | 操作系统           | <b>了</b> Palworld 幻兽帕鲁高级版 重装系统 | 66     | 70 MD                   |
| 🔛 托管服务器     | 解析地址           | haha oo sh 🗂     |             | 计费方式           | 年付                             | 00     | 0%                      |
|             |                | 101. go. oo      |             | A0220-001      | 2024.01.01                     |        |                         |
|             |                | 22               |             | 因为能力引起」        | 2024-01-31                     | CP     | U 使用率                   |
|             | 用户名            | root             |             | 到期时间           | 2025-01-31 续费                  | 0.     | 56%                     |
|             | 密钥对            | 管理密钥对            |             |                |                                |        |                         |
|             |                |                  |             |                |                                |        |                         |
|             | 概况             | 监控 设置 网络         | 密钥对 NAT转发 4 |                |                                |        |                         |
|             | a <u></u>      |                  |             |                |                                |        |                         |
|             | ♀ 实例信息         | L                |             |                |                                | 架构图    |                         |
|             | 地域             | 河南移动             |             | 实例配置           | 通用 NAT 版(4~8 人)                | 0      | T8E3Y9U9U.go.sb         |
|             | 可用区            | 华中大区             |             | 到期时间           | 2025-01-31                     |        | 毕中大区 / VPC+f6T9DjKr     |
|             | <b>西 网络信</b> 自 |                  |             |                |                                | (2)    |                         |
|             |                | NDO EN IS        |             | 1. 011 111 100 | 500 Miles                      |        | go.go.sb                |
|             | 网络失望           | VPGP35           |             | 上打形页           | צקטא טעכ                       |        |                         |
|             | VPC网络          | VPC-r6T9DjKr     |             | 下行带宽           | 800 Mbps                       | ۲      | N Palworld 幻兽帕鲁高级版      |
|             | 解析地址           | haha.go.sb 📋     |             | 流量限制           | 20480 GB                       |        |                         |
|             | 端口             | 22               |             |                |                                |        | 系统磁盘 120 GB             |

#### 打开 NAT 转发功能,找到添加转发

| 🔷 咕咕云 🛛 ಹ೫개              | 舌动 产品中心 ▼ 机房服务 ▼          | 最新公告 用户推广                  |       |                         |         | 中文 • 工单 • 费用 • 控制台 🕠 •     |
|--------------------------|---------------------------|----------------------------|-------|-------------------------|---------|----------------------------|
| ▣ 用户中心                   | 管理产品                      |                            |       |                         |         | 网站首页 / 用户中心 / 产品与服务 / 产品详情 |
| 我的资源<br>二 云服务器  ② 轻量云服务器 | <b>VM-LK1</b><br>● 运行中 43 | INK6G96G51<br>.248.118.240 |       |                         | 控制台     | 关机 重启 续费 重要密码 <b>请求取消</b>  |
| 🚡 游戏服务器                  | 地域 工苏镇江                   | c .                        | 实例配置  | 通用 NAT 版(4~8 人)         |         | 流量概况                       |
| ■ 物理服务器                  | 可用区 镇江高配                  |                            | 操作系统  | 🎦 Palworld 幻兽帕鲁高级版 重装系统 |         | 0 / 20480GB                |
| 111 托管服务器                | 解析地址 43.248.118.2         | :40 🗇                      | 计费方式  | 月付                      |         | 0%                         |
|                          | 端口 22                     |                            | 创建时间  | 2024-02-03              |         | CPU 使用率                    |
|                          | 用户名 root                  |                            | 到期时间  | 2024-03-03 续费           |         | 0.15%                      |
|                          | 密钥对 管理密钥对                 |                            |       |                         |         | 在线                         |
|                          |                           |                            |       |                         |         | C                          |
|                          | 概况 监控                     | 设置 网络 密钥对                  | NAT转发 |                         |         | 咨询<br>电话                   |
|                          | 端口转发:已用1条,                | 共有3 条 <b>等待</b>            |       |                         | _       | 第二日の<br>第二日の<br>客询         |
|                          | 名称                        | 指向                         | 公网端口  | 目标端口                    | 转发类型    | 操作                         |
|                          | 默认                        | 43.248.118.240             | 20055 | 22                      | TCP+UDP | 一副除                        |
|                          |                           |                            |       |                         |         |                            |
|                          |                           |                            |       |                         |         |                            |
|                          |                           |                            |       |                         |         |                            |
|                          |                           |                            |       |                         |         |                            |
|                          |                           |                            |       |                         |         |                            |
|                          |                           |                            |       |                         |         |                            |

### 打开nat 转发,选择添加转发,然后如图所示添加端口

端口范围20000 到 65000,可以在这个范围内自定义,例如我自己设置 22222 端口,非常容易记住,内部端口一定要写 8211 哦, 最后设置好了以后点确定即可完成端口设置。

|              | (m                      | 实例配置 通用 NAT 版 (4~8 人)                                                                                | 流量概况               |
|--------------|-------------------------|----------------------------------------------------------------------------------------------------|--------------------|
| z            | 64 C                    | 操作系统 Palworld 幻兽帕鲁高级版 重装系统                                                                           | <b>O</b> / 20480GB |
| 也址           | 43.248.118.240 🗀        | 计费方式 月 <b>付</b>                                                                                      |                    |
| 4            | 22<br>root              | ▶ ○ ○ ○ ○ ○ ○ ○ ○ ○ ○ ○ ○ ○ ○ ○ ○ ○ ○ ○                                                              | CPU 使用率            |
| <del>ب</del> | 管理密钥对                   | TCP+UDP         这个选款认           外部端口 不填写端口随机生成         内部端口 内部端口                                     | 0.10 %             |
|              |                         | 22222 8211 ←内部端口写 8211                                                                               |                    |
| 況            | 监控 设置 网络 密钥Σ            | <sub>名称</sub> 这个可以自定义,登录游戏用这个端口                                                                      |                    |
| ]转发          | :已用 1 条,共有3 条 <b>等待</b> | 做到这里离能进服务器仅剩下最后一步。<br>登录 steam,打开帕鲁,选择自定义,输入服务器的 IP 地址加这<br>个外部端口,注意不是 8211 哦,是你自己设置的端口号即可进入<br>服务器。 |                    |
| 称            | 指向                      | 转发类型                                                                                                 |                    |
| रंग्र        | 43.248.118.240          | → 最后一步点确定<br>TCP+UDP<br>确定 取消                                                                        |                    |
|              |                         |                                                                                                    |                    |

## 您即将成为一个准高端玩家

使用SSH 客户端登录咕咕云游戏服务器为游戏做最后的准备 常见的 Windows 下的 SSH 软件 https://www.ggy.net/news/56.html 本次使用的是 Windows11 自带的终端

登录信息哪里找呢? 打开刚刚设置的端口转发界面找到服务器地址和公网端口,如下图所示填写到 PuTTY

| 端口转发: 已用 2 条 | ,共有3 条  |       |      |         | 添加转发 |
|--------------|---------|-------|------|---------|------|
| 名称           | 指向      | 公网端口  | 目标端口 | 转发类型    | 操作   |
| pal          | 18.240  | 23333 | 8211 | TCP+UDP | 删除   |
| 默认           | 118.240 | 20055 | 22   | TCP+UDP | 删除   |

打开Windows 11自带的终端,输入: ssh root@1.1.1.1 -p 32321 命令格式,具体参数以控制面板看到的为准,然后回车输入密码

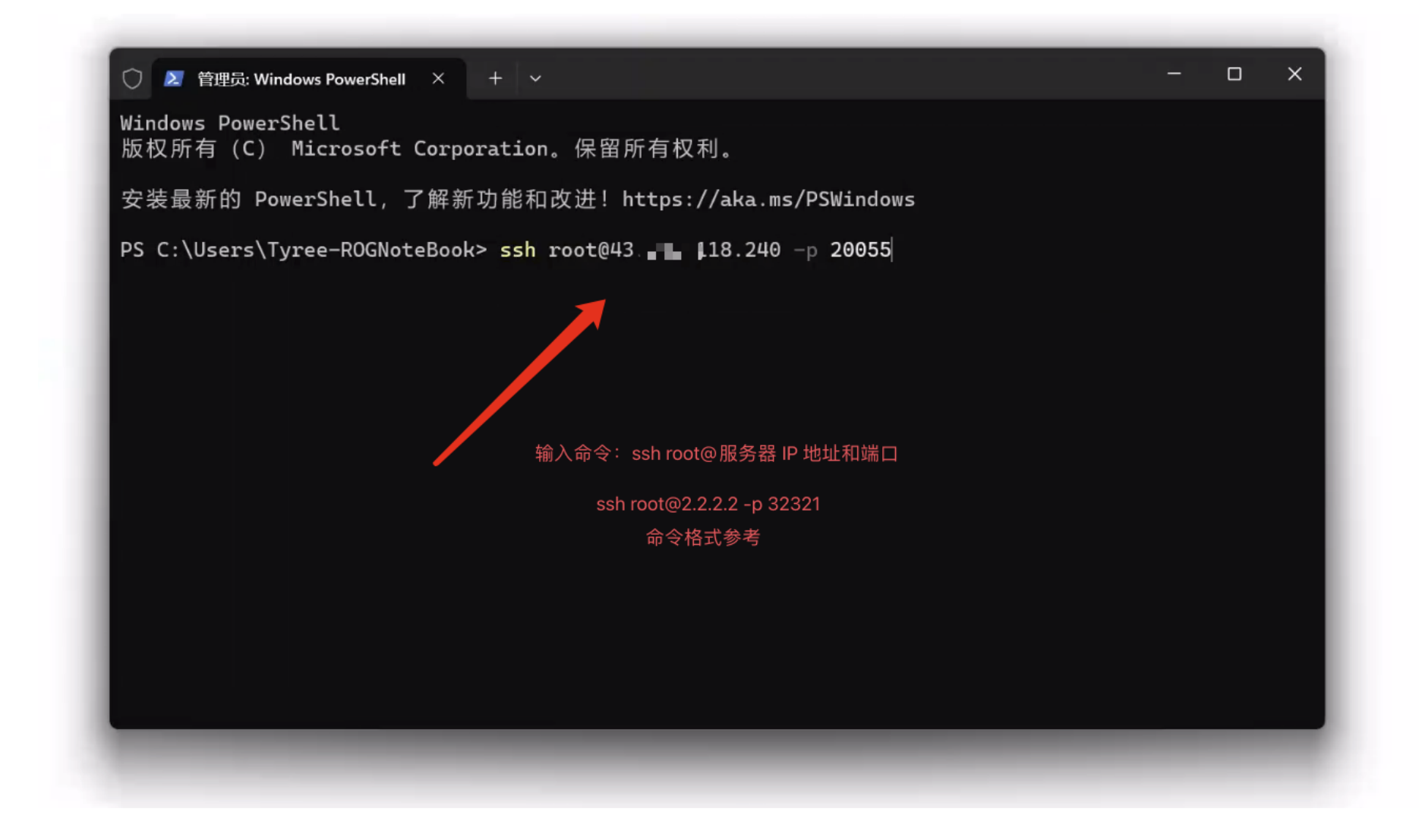

这里输入 yes 回车确认

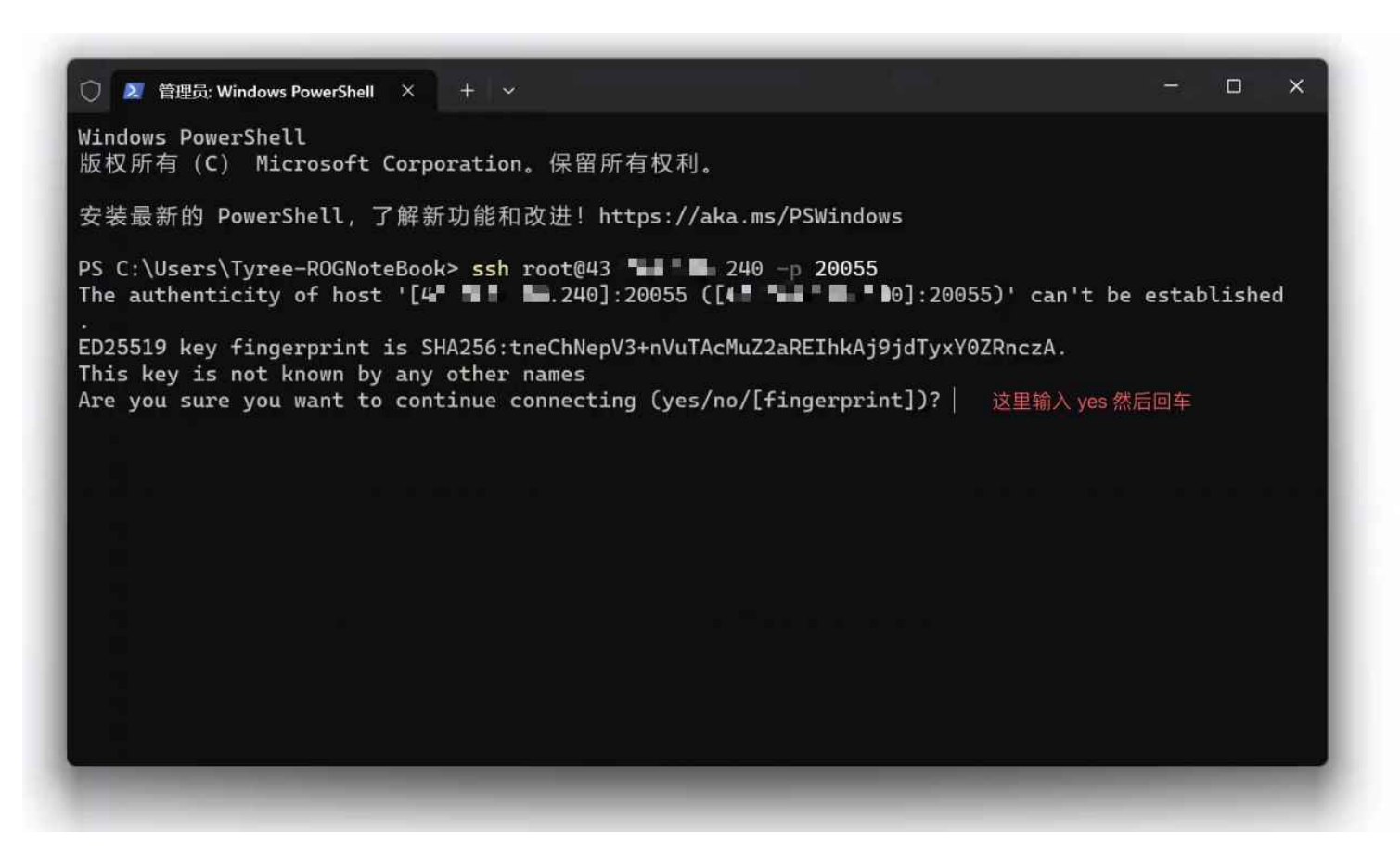

输入服务器 SSH 密码(密码可在咕咕云控制面板中找到,或者订购服务器的邮件中),登录成功后如下图所示。

⑦ ≥ 管理员: Windows PowerShell × root The second second Linux VM-LK1NK6G96G51 6.1.0-10-amd64 #1 SMP PREEMPT\_DYNAMIC Debian 6.1.37-1 (2023-07-03) x86\_64 \_/\_/\_/ \_/ \_/ \_/ \_/ \_/ \_/ \_/\_/\_/ \_/\_/\_/ \_/\_/\_ Welcome to GGY Palworld GAMES Server https://www.ggy.net 欢迎介绍小伙伴购买"咕咕云幻兽帕鲁"专用服务器, 立赚 10% 订单佣金 特别须知:此服务器只支持搭建幻兽帕鲁使用,如若他用将会被停用!! 咕咕云幻兽帕鲁 QQ 群: 734215156 1.控制台命令: ./PalServerInstall.sh 2.默认帕鲁服务器管理员密码: ggy.net 3. 幻兽帕鲁服务器配置文件生成器: https://setpalworld.ggy.net Last login: Sat Feb 3 04:36:16 2024 from 🛲 💵 🖬 🖬 root@VM-LK1NK6G96G51:~#

输入 ./PalServerInstall.sh 可打开游戏脚本,然后输入2回车启动服务器

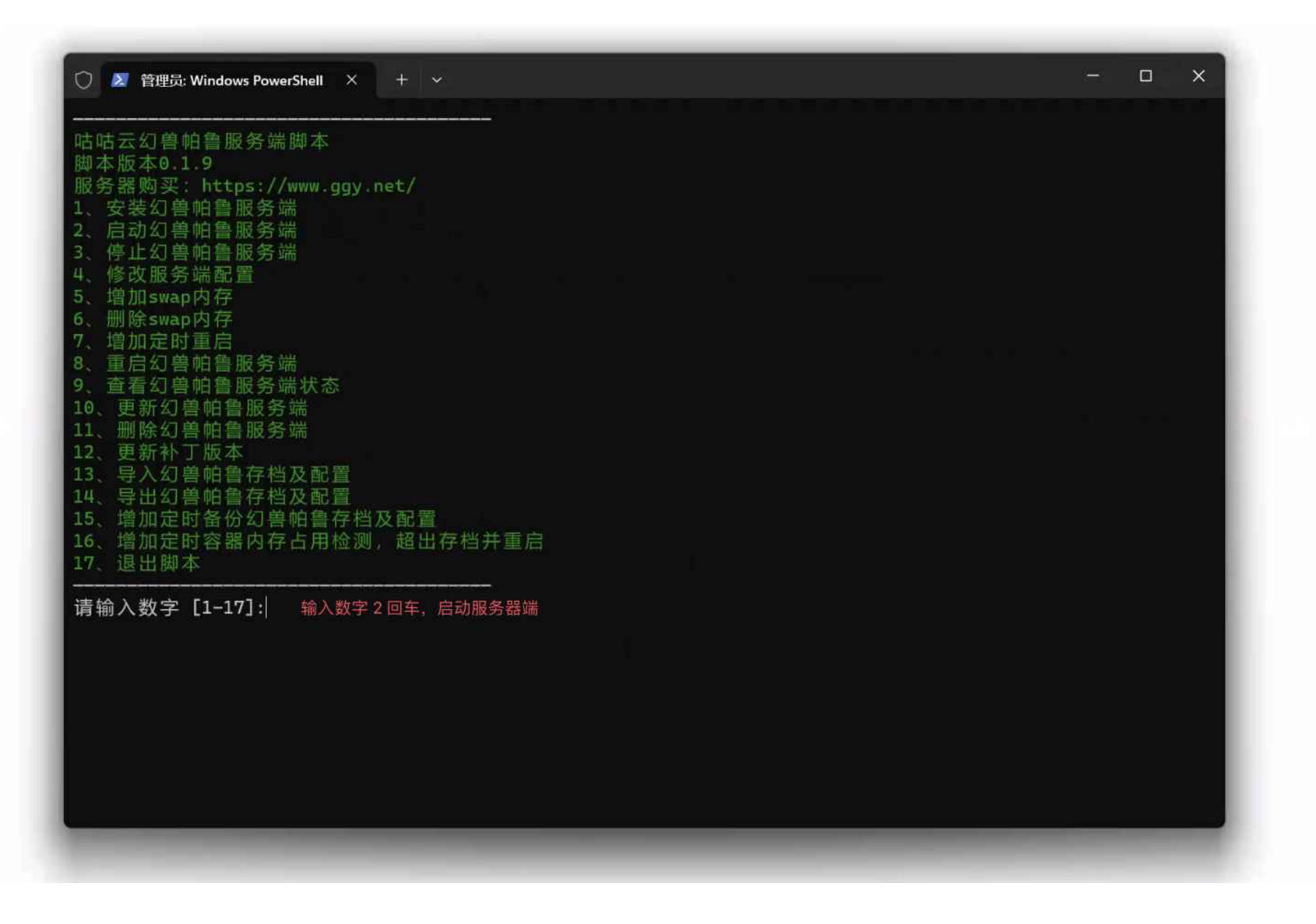

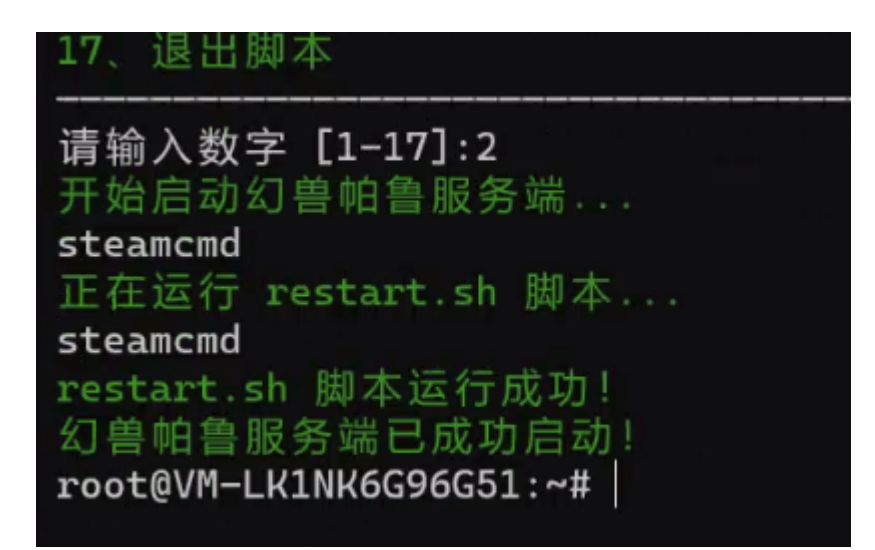

登录 Steam,打开幻兽帕鲁,选择第二个加入多人游戏,输入服务器的 IP 地址加这个外部端口,注意不是 8211 哦,是你自己设置 的端口号即可进入服务器。

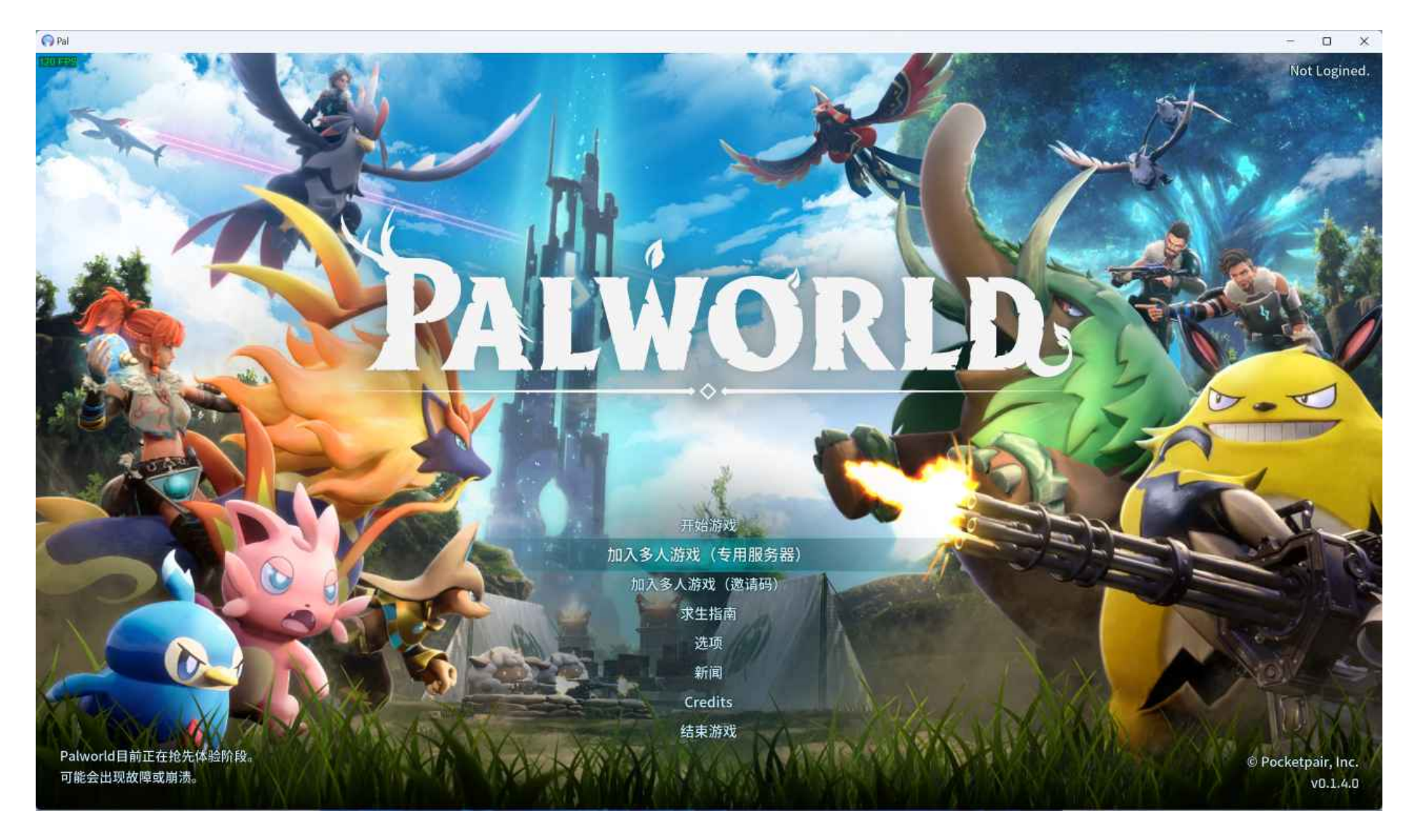

服务器搭建教程到此结束,后续会推出更多进阶教程,重生之我成为搭建幻兽帕鲁服务器高手.......